## Guida alla registrazione per le scuole

Accedendo alla home page del sito <u>www.uat-benevento.it</u> sarà possibile effettuare la registrazione al portale per procedere all'invio delle proposte di organico docenti per l'a.s. 24/25; la registrazione avverrà inserendo il nome utente  $\rightarrow$  codice meccanografico dell'istituto e l'email istituzionale (es. <u>BNICXXXX/BNISXXXX@istruzione.it</u>). Si ricorda che impostazioni diverse non saranno accettate e la richiesta di registrazione sarà rigettata.

Per procedere alla registrazione, cliccare sul menu "Comunicazioni e informazioni" dal menu principale in home page e successivamente sulla voce "Registrazione scuole".

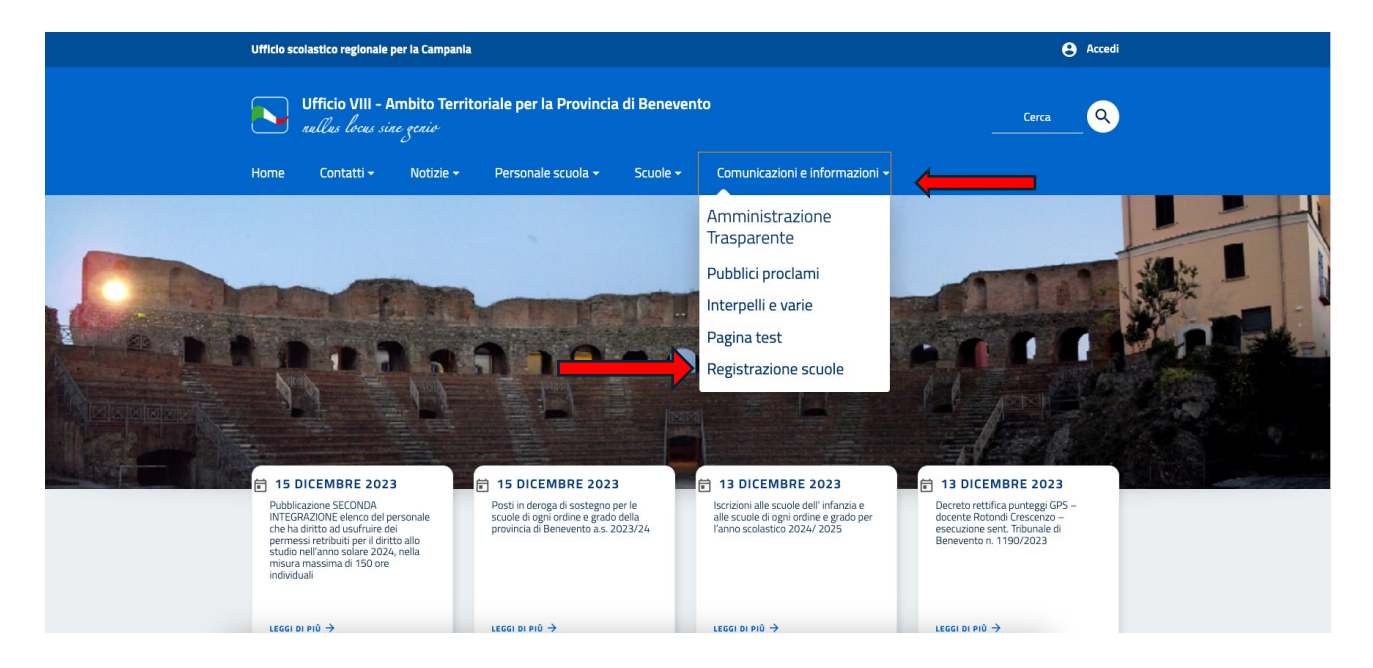

Verrà visualizzata la pagina per la registrazione dove inserire i dati richiesti: codice meccanografico ed e-mail istituzionale.

|                        | Registrazione per questo sito                                                                                             |                          |
|------------------------|----------------------------------------------------------------------------------------------------|--------------------------|
| Email<br>istituzionale | Dopo esservi registrati la vostra richiesta sarà gueriori istruzioni su come procedere via email.                         | Codice<br>meccanografico |
|                        | Accedi   Password dimenticata?<br>< Torna a Ufficio VIII – Ambito Territoriale<br>per la Provincia di Benevento<br>Cambia |                          |

Messaggio di avvenuta richiesta di registrazione.

| Registrazione richiesta.         Una email con la vostra richiesta è stata spedita all'amministratore dei sito. Dopo averla controllata l'amministratore deciderà se approvano no gradira, Ricevente una email con ulteriori istruzioni su come procedere. Grazie della vostra pazienza. <ul> <li>Torna a Ufficio VIII – Ambito Territoriale per la Provincia di Benevento</li> </ul> |
|----------------------------------------------------------------------------------------------------|
| Una email con la vostra richiesta è stata spedita<br>all'amministratore del sito. Dopo averia<br>controllata l'amministratore deciderà sa<br>approvaria o negarà. Ricevente una email con<br>ulteriori istruzioni su come procedere. Grazie<br>della vostra pazienza.                                                                                                    |
| ← Torna a Ufficio VIII – Ambito Territoriale<br>per la Provincia di Benevento                                                                                                    |
|                                                                                                    |

A registrazione effettuata, verrà inviata nella casella di posta dell'istituto una e-mail contenente due link, uno servirà per raggiungere la pagina di login per l'accesso al portale (l'accesso è possibile da qualunque pagina del sito, cliccando sul link in alto a destra "Accedi");

| Ufficio scolastico regionale per la Campania                                                |                       |           |                               |                     | _                              |  | e Accedi |          |
|---------------------------------------------------------------------------------------------|-----------------------|-----------|-------------------------------|---------------------|--------------------------------|--|----------|----------|
| Ufficio VIII - Ambito Territoriale per la Provincia di Benevento<br>nullas locas sine genio |                       |           |                               |                     |                                |  | Cerca    | <u>Q</u> |
| Home                                                                                        | Contatti <del>-</del> | Notizie 🗸 | Personale scuola <del>-</del> | Scuole <del>-</del> | Comunicazioni e informazioni 👻 |  |          |          |

il secondo link indirizzerà l'utente alla pagina per la creazione della password per il proprio account, da utilizzare ad ogni accesso.

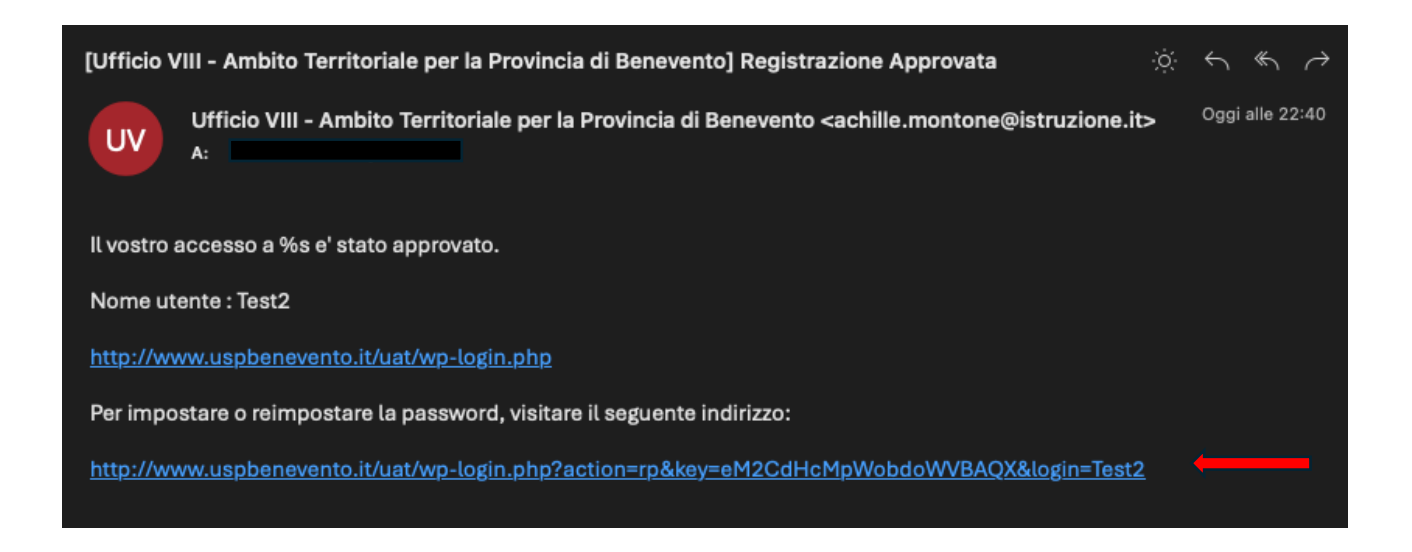

Portata a termine la registrazione a seguito della convalida dell'Ufficio, sarà possibile accedere al portale cliccando sul link accedi.

|                   | Inserisci la tua nuova password qui di seguito o<br>generane una.                                                                                                    |  |
|-------------------|----------------------------------------------------------------------------------------------------|--|
|                   | Nuova password                                                                                                    |  |
|                   | Suggerimento: la password dovrebbe essere<br>lunga almeno dodici caratteri. Per renderla<br>plù sicura utilizza lettere maiuscole e<br>minuscole, numeri e simboli come ! * ? \$ %<br>^ & }.<br>Cenera password Salva password |  |
| $\longrightarrow$ | Accedi   Registrati                                                                                                    |  |
|                   | G Italiano Cambia                                                                                                    |  |

Successivamente sarà possibile accedere alla pagina del modulo di invio della proposta di organico docenti per l'a.s. 2024/25, cliccando sul menu a tendina <u>"Scuole → Organico Docenti 24/25"</u>.

Per problematiche di registrazione o accesso, contattare tramite e-mail il referente del sito internet <u>achille.montone@istruzione.it</u>.